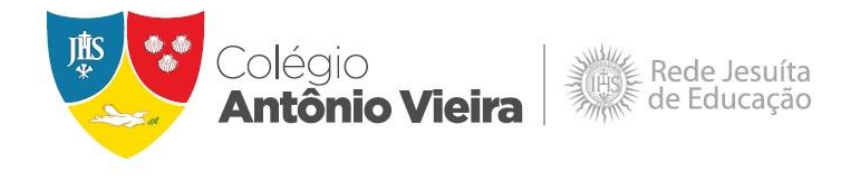

### TUTORIAL COLÔNIA DE FÉRIAS

### **ETAPA 1: INSCRIÇÃO**

1. Certifique-se que a opção "Colônia de Férias" está selecionada no topo da página.

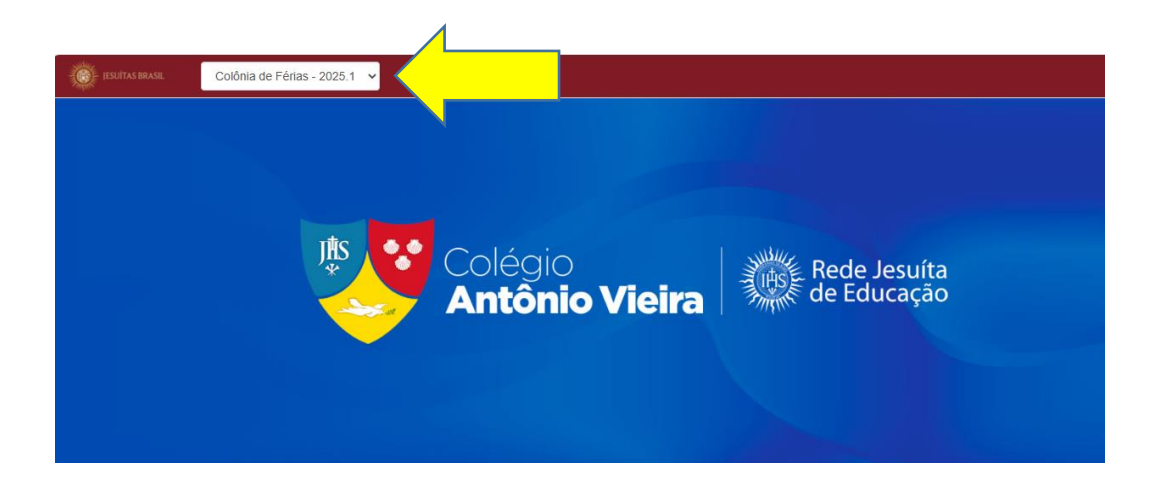

2. Na "Central do Candidato" informe o CPF e a data de nascimento do estudante.

| RESULTADOS          | CENTRAL DO CANDIDATO |  |
|---------------------|----------------------|--|
|                     |                      |  |
| Tipo identificação  |                      |  |
| CPF                 | ~                    |  |
| Identificação (CPF) |                      |  |
|                     |                      |  |
| Data de Nascimento  |                      |  |
|                     |                      |  |
|                     | Entrar               |  |
|                     |                      |  |

3. Clique em "Nova Inscrição".

| RESULTADOS     | CENT                   | CENTRAL DO CANDIDATO |  |  |
|----------------|------------------------|----------------------|--|--|
| Nova inscrição | Alterar dados pessoais | Sair                 |  |  |

4. Confira os Dados Básicos do estudante e clique em "Próximo".

| INFORMAÇÕES      |   |                    | INSCRIÇÕES | RESULTADOS |   | CANDIDATO         |           |
|------------------|---|--------------------|------------|------------|---|-------------------|-----------|
| DADOS<br>BÁSICOS |   |                    |            |            |   | DADOS DO<br>CURSO |           |
|                  | 0 | DADOS DO CANDIDATO |            |            | • | •                 |           |
|                  |   |                    |            |            |   | $\Rightarrow$     | Próximo 🗲 |

5. Certifique-se de que os Dados do Curso estão corretos e depois clique em **FINALIZAR**.

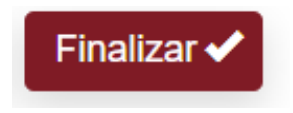

6. Revise mais uma vez os Dados Básicos do candidato. Caso esteja tudo correto, clique **em LI E ACEITO OS TERMOS E CONDIÇÕES**.

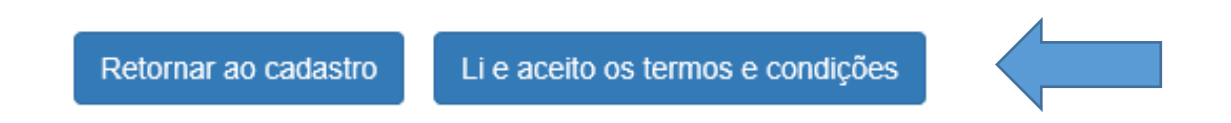

7. Clique no botão COMPROVANTE. Gere o comprovante e imprima o contrato.

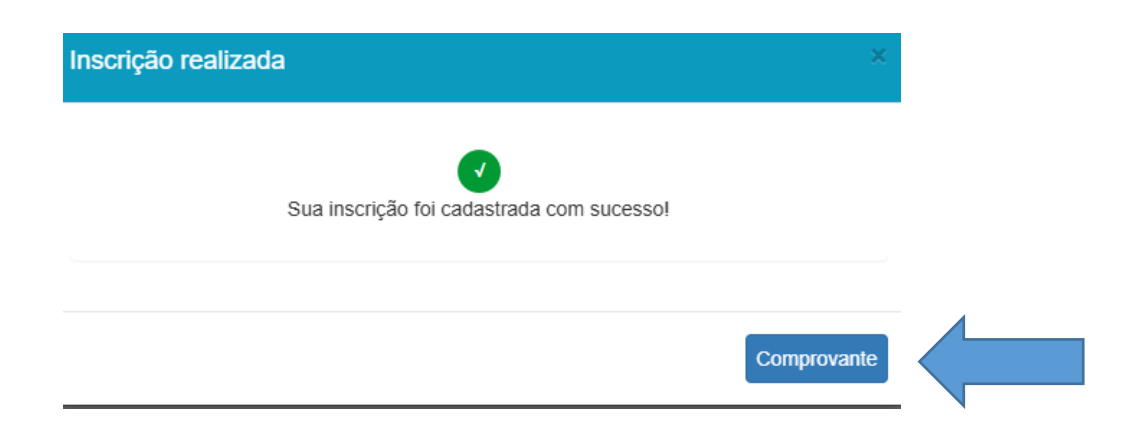

#### **ETAPA 2: ENTREGA DO CONTRATO**

- Após a confirmação da inscrição, o responsável financeiro deverá imprimir e assinar o contrato. Entregar esse documento na Secretaria do Colégio e depois realizar o pagamento na Tesouraria.
- O horário de funcionamento da Secretaria e Tesouraria é das 07h às 17h.

# Caso tenha alguma dúvida no processo de inscrição, entre em contato com a Secretaria Escolar:

71 3328-9514 71 99390-3300 71 99349-4887

## Dúvidas em relação a pagamento, entre em contato com o Setor Financeiro:

71 3328-9504 71 99349-4947 71 99349-4951 71 99390-8555 71 99390-2322